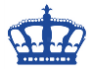

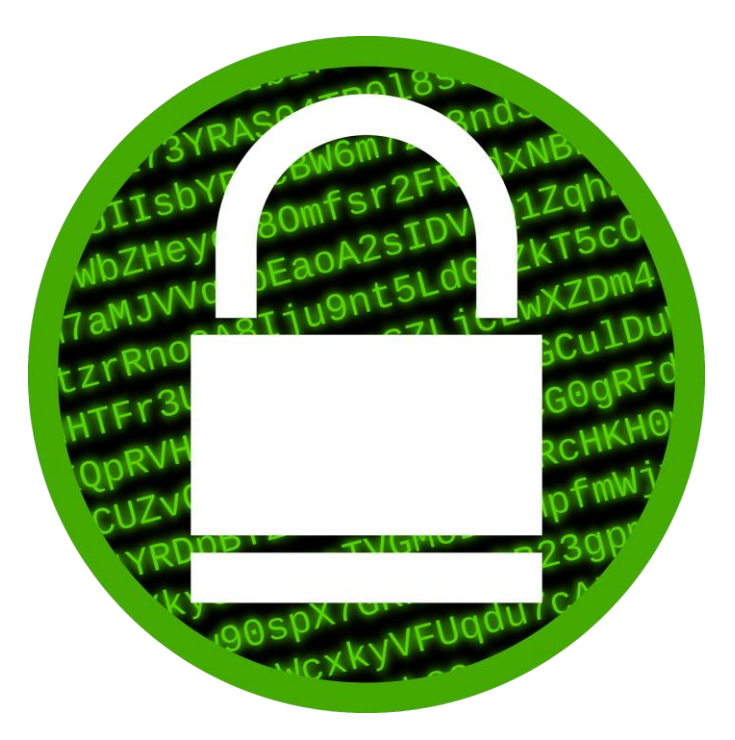

# **Bitlocker Administration and Monitoring**

### **MBAM Anforderungen:**

Hardware:

- 4 CPUs
- 12 GB RAM
- 100 GB Disk

OS:

- Windows Server 2008 R2 SP1
- Windows Server 2012/R2
- Windows Server 2016

SQL Server:

- SQL Server 2008 R2
- SQL Server 2012 SP1
- SQL Server 2012 SP2
- SQL Server 2014
- SQL Server 2014 SP1
- SQL Server 2016
  - SQL\_Latin1\_General\_CP1\_CI\_AS

Supports Clients:

- Windows 7 SP1
- Windows 8/8.1
- Windows 10

### Erstellt von Jörn Walter

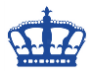

• Windows To Go

MBAM Server SRV00 zu installierende Feature:

- NET Framework 3.5.1 Features:
  - .NET Framework 3.5.1
  - WCF Activation
  - HTTP Activation
  - Non-HTTP Activation
- NET Framework 4.5 features
  - WCF Services
  - TCP Activation
- Windows Process Activation Service:
  - Process Model
  - .NET Environment
  - Configuration APIs
- IIS Common HTTP Features:
  - o Static Content
  - o Default Document
- Application Development:
  - ASP.NET
  - .NET Extensibility
  - ISAPI Extensions
  - ISAPI Filters
- Security:
  - Windows Authentication
  - Request Filtering

Download:

ASP.NET MVC 4 für Visual Studio 2010 SP1

https://docs.microsoft.com/en-us/aspnet/mvc/mvc4

### 1) AD Vorbereitungen

Benötigte AD Gruppen erstellen:

| 🂐 MBAM_AdvHelpdesk | Sicherheitsgruppe - Global |
|--------------------|----------------------------|
| 💐 MBAM_DB_RO       | Sicherheitsgruppe - Global |
| 💐 MBAM_DB_RW       | Sicherheitsgruppe - Global |
| 💐 MBAM_Helpdesk    | Sicherheitsgruppe - Global |
| ABAM_Reporting     | Sicherheitsgruppe - Global |

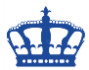

Benötigte AD User erstellen:

Der AppPool User wird Mitglied der Gruppe MBAM\_DB\_RW.

& MBAM\_AppPoolAccount

Benutzer

SPN erstellen:

Setspn -s http/srv00 ndsedv\MBAM\_AppPoolAccount Setspn -s http/srv00.ndsedv.de ndsedv\MBAM\_AppPoolAccount

Setspn -s https/srv00 ndsedv\MBAM\_AppPoolAccount Setspn -s https/srv00.ndsedv.de ndsedv\MBAM\_AppPoolAccount

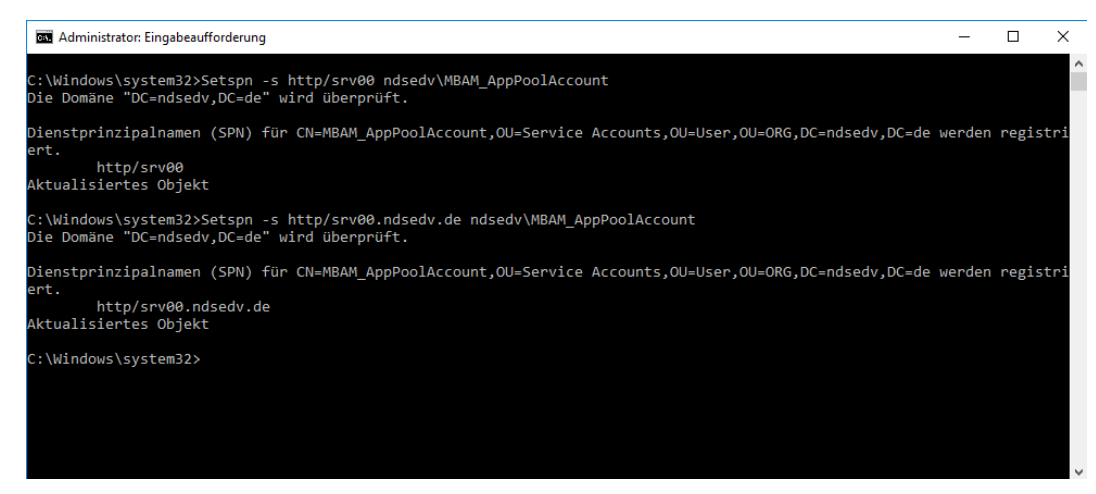

### Die erstellten SPNs zuweisen:

| Active Directory-Ben                                                                    | utzer und -Computer                                                                                                    | - 🗆 X                                                                                                    |
|-----------------------------------------------------------------------------------------|----------------------------------------------------------------------------------------------------|----------------------------------------------------------------------------------------------------|
| Datei Aktion Ansic                                                                      | Eigenschaften von MBAM_AppPoolAccount ? ×                                                                                                    |                                                                                                    |
| 🗢 🔿 🙍 🔜 🐇                                                                               | Organisation Veröffentlichte Zertifikate Mitglied von Kennwortreplikation                                                                                                    |                                                                                                    |
| Active Directory-Ben                                                                    | Einwählen Objekt Sicherheit Umgebung Sitzungen<br>Remoteüberwachung Remotedesktopdienste-Profil COM+ Attribut-Editor                                                                                                    | Typ Beschreibung                                                                                                    |
| <ul> <li>mdsedv.de</li> <li>mdsedv.de</li> </ul>                                        | Allgemein Adresse Konto Profil Rufnummem Delegierung                                                                                                    | Benutzer CA ADMIN<br>Dienste hinzufügen ? X                                                                                                    |
| Dulitin     Computers     Domain Cont     ForeignSecur     Ges     Keys     LostAndFoun | De Delegieung sollte vorsichtig angewendet werden, da sie Dennten<br>emöglicht, Vorginge im Namen anderer Benutzer auszuführen.<br>O Benutzer bei Delegieungen nicht vertrauen<br>O Benutzer bei Delegieungen angegebener Dienste vertrauen<br>@ Benutzer bei Delegieungen angegebener Dienste vertrauen | Wählen Se die ertsprechenden Benutzer oder Computer, und klicken Sie auf<br>die Dienste, damt Dienste für einen Benutzer oder Computer delegiet werden<br>können.<br>Nicken Sie auf "Benutzer oder Computer", um<br>Benutzer oder Computermanen auszuwählen. |
| > 📔 Managed Ser                                                                         | Nur Kerberos verwenden     Relichiase Authortifizier inserentekell verwenden                                                                                                    | Verfügbare Dienste:                                                                                                    |
| > I Microsoft Exc<br>• I ORG<br>I Groups                                                | Dienste, für die dieses Konto delegierte Anmeldeinformationen verwenden kann:                                                                                                    | Dienstryp Benutzer oder Comp Port Uienstname D                                                                                                    |
| > 🖬 IT<br>> 🗃 Machines                                                                  | Diensttyp Benutzer oder Comp Port Dienstnam                                                                                                    | Benutzer oder Computer auswählen X                                                                                                    |
| V 📓 User                                                                                |                                                                                                    | Objekttyp:                                                                                                    |
| Servic                                                                                  |                                                                                                    | Benutzer, Computer, Integrierte Sicherheitsprinzipale oder Andere Ob. Objekttypen                                                                                                    |
| User A                                                                                  |                                                                                                    | Suchpfad:                                                                                                    |
| > 📔 Program Data                                                                        |                                                                                                    | ndsedv.de Pfade                                                                                                    |
| > 🚞 System<br>> 🚞 Users                                                                 | Erweitert Hinzufügen Entfermen                                                                                                    | Geben Sie die zu verwendenden Objektnamen ein (Beispiele):                                                                                                    |
| > 🚆 Microsoft Exc<br>> 🚆 NTDS Quotas<br>> 🚆 TPM Devices                                 |                                                                                                    | MBAM. AppPoolAccount (MBAM. AppPoolAccount@ndsedv.de) Namen überprüfen                                                                                                    |
|                                                                                         | OK Abbrechen Übernehmen Hilfe                                                                                                    | Erweitert OK Abbrechen                                                                                                    |
|                                                                                         |                                                                                                    |                                                                                                    |

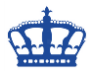

## http und/oder https Dienst auswählen:

| 📔 Active Directory-Ben                                      | nutzer und -Computer                                                                                                    | - 🗆 X                                                                                                    |
|-------------------------------------------------------------|----------------------------------------------------------------------------------------------------|----------------------------------------------------------------------------------------------------|
| Date Aktion Ansic                                           | Eigenschaften von MBAM_AppPoolAccount ? ×                                                                                           |                                                                                                    |
| 🗢 🍑 🖄 📰 🐇                                                   | Organisation Veröffentlichte Zertifikate Mtglied von Kennwortreplikation                                                            |                                                                                                    |
| Active Directory-Ben                                        | Einwählen Objekt Sicherheit Umgebung Sitzungen                                                                                      | Typ Beschreibung                                                                                                    |
| <ul> <li>Gespeicherte Abf</li> <li>mig ndsedv.de</li> </ul> | Remoteuberwachung Remotedesktopdienste-Profil COM+ Attribut-Editor<br>Allgemein Adresse Konto Profil Rufnummem Delegierung          | Dienste hinzufügen ? X                                                                                                    |
| > Builtin<br>> Computers                                    | Die Delegierung sollte vorsichtig angewendet werden, da sie Diensten<br>ermöglicht, Vorgänge im Namen anderer Benutzer auszuführen. | Wählen Sie die entsprechenden Benutzer oder Computer, und klicken Sie auf<br>die Dienste, damit Dienste für einen Benutzer oder Computer delegiert werden<br>können. |
| > Somain cont<br>> ForeignSecur<br>> Keys                   | Benutzer bei Delegierungen nicht vertrauen     Benutzer bei Delegierungen aller Dienste vertrauen (nur Kerberos)                    | Klicken Sie auf "Benutzer oder Computer", um<br>Benutzer oder Computermamen auszuwählen. Benutzer oder Computer                                                      |
| > 📔 LostAndFoun                                             | Benutzer bei Delegierungen angegebener Dienste vertrauen                                                                            | Verfügbare Dienste:                                                                                                    |
| > 🧮 Managed Ser                                             | Nur Kerberos verwenden                                                                                                    | Diensttyp Benutzer oder Comp Port Dienstname D                                                                                                    |
| > 📓 Microsoft Exc                                           | Beliebiges Authentifizierungsprotokoll verwenden                                                                                    | http srv00.ndsedv.de                                                                                                    |
| V 🖬 ORG                                                     | Dienste, für die dieses Konto delegierte Anmeldeinformationen<br>verwenden kann:                                                    |                                                                                                    |
| Groups                                                      |                                                                                                    |                                                                                                    |
| Machines                                                    | Diensttyp Benutzer oder Comp Port Dienstnam                                                                                         |                                                                                                    |
| V 📓 User                                                    |                                                                                                    |                                                                                                    |
| Servic                                                      |                                                                                                    |                                                                                                    |
| > 💼 Techn                                                   |                                                                                                    |                                                                                                    |
| 📔 User A                                                    |                                                                                                    |                                                                                                    |
| > 🎬 Program Data                                            |                                                                                                    | Alles markieren                                                                                                    |
| > 🞽 System                                                  | Enweitert Hinzufügen Entfernen                                                                                                    |                                                                                                    |
| > Users                                                     |                                                                                                    | OK Abbrechen                                                                                                    |
| Microsoft Exc<br>NTDS Quester                               |                                                                                                    |                                                                                                    |
| TPM Devices                                                 |                                                                                                    |                                                                                                    |
| / in Devices                                                |                                                                                                    |                                                                                                    |
|                                                             | OK Abbrechen Übernehmen Hilfe                                                                                                    |                                                                                                    |
| l                                                           |                                                                                                    | >                                                                                                    |
|                                                             |                                                                                                    |                                                                                                    |

| Eigenschaften von                                                                                                    | MBAM_Ap                                                                                                    | pPoolAcco                                                                                                    | ount                                                                                             |                                                                              | ?                      | ×     |
|----------------------------------------------------------------------------------------------------|----------------------------------------------------------------------------------------------------|----------------------------------------------------------------------------------------------------|--------------------------------------------------------------------------------------------------|------------------------------------------------------------------------------|------------------------|-------|
| Organisation Ver                                                                                                    | röffentlichte 2                                                                                                    | Zertifikate                                                                                                   | Mitglied v                                                                                       | on Kenr                                                                      | nwortreplik            | ation |
| Einwählen                                                                                                    | Obiekt                                                                                                    | Sicherheit                                                                                                    | Umo                                                                                              | ebuna                                                                        | Sitzung                | en    |
| Remoteüberwachu                                                                                                    | na Remote                                                                                                    | edesktopdie                                                                                                   | enste-Profil                                                                                     | COM+                                                                         | Attribut-E             | ditor |
| Allgemein Adre                                                                                                    | esse Kon                                                                                                    | to Profi                                                                                                    | l Rufn                                                                                           | ummern                                                                       | Delegie                | rung  |
| Die Delegierung s<br>ermöglicht, Vorgär<br>Benutzer bei D<br>Benutzer bei D<br>Benutzer bei D<br>Benutzer bei D<br>Durk Kerber<br>Deliebiges<br>Dienste, für di<br>verwenden ka | ollte vorsichti<br>Ige im Namei<br>elegierunger<br>elegierunger<br>ros verwende<br>Authentifizier<br>e dieses Koni<br>ann: | g angewen<br>n anderer B<br>n nicht vertr<br>n aller Diens<br>n angegebe<br>en<br>rungsprotok<br>to delegiert | det werden<br>lenutzer aus<br>auen<br>te vertrauer<br>ner Dienste<br>coll verwend<br>e Anmeldeir | , da sie Die<br>szuführen.<br>n (nur Kerb<br>vertrauen<br>len<br>nformatione | ensten<br>beros)<br>en |       |
| Diensttyp                                                                                                    | Benutze                                                                                                    | r oder Com                                                                                                    | p Port                                                                                           |                                                                              | Dienstna               | m     |
| http                                                                                                    | srv00.nd                                                                                                    | dsedv.de                                                                                                    |                                                                                                  |                                                                              |                        |       |
| K                                                                                                    |                                                                                                    |                                                                                                    |                                                                                                  |                                                                              | 2                      | •     |
|                                                                                                    |                                                                                                    | _                                                                                                    |                                                                                                  |                                                                              |                        |       |
|                                                                                                    |                                                                                                    | ł                                                                                                    | linzufügen.                                                                                      | E                                                                            | ntfernen               |       |
|                                                                                                    |                                                                                                    |                                                                                                    |                                                                                                  |                                                                              |                        |       |
|                                                                                                    | ОК                                                                                                    | Abbreche                                                                                                    | en Übe                                                                                           | mehmen                                                                       | Hilf                   | e     |

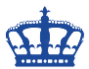

### 2) Windows Feature:

Folgende Komponenten müssen auf dem Windows Server SRV00 installiert werden.

Assistent zum Hinzufügen von Rollen und Features Х ZIELSERVER Features auswählen SRV00.ndsedv.de Wählen Sie die auf dem ausgewählten Server zu installierenden Features aus. Vorbereitung Installationstyp Features Beschreibung Serverauswahl Die TCP-Aktivierung ermöglicht die Image: Image: Image: Amage: Amage: Prozessaktivierung via TCP. Serverrollen .NET Framework 3.5 (enthält .NET 2.0 und 3.0) Anwendungen, die die TCP-✓ HTTP-Aktivierung Features Aktivierung verwenden, können als ✓ Nicht-HTTP-Aktivierung Reaktion auf Arbeitsaufgaben, die .NET Framework 4.6-Funktionen (2 von 7 installiert Rolle 'Webserver' (IIS) via TCP im Netzwerk eingehen, ✓ .NET Framework 4.6 (Installiert) Rollendienste ASP.NET 4.6 dynamisch gestartet oder gestoppt werden. Bestätigung WCF-Dienste (1 von 5 installiert) Benannte Pipe-Aktivierung HTTP-Aktivierung Message Queuing (MSMQ)-Aktivierung TCP-Aktivierung TCP-Portfreigabe (Installiert) BitLocker-Laufwerkverschlüsselung BitLocker-Netzwerkentsperrung BranchCache Client für NFS Data Center Bridging < Zurück Weiter > Installieren Abbrechen

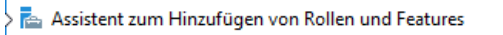

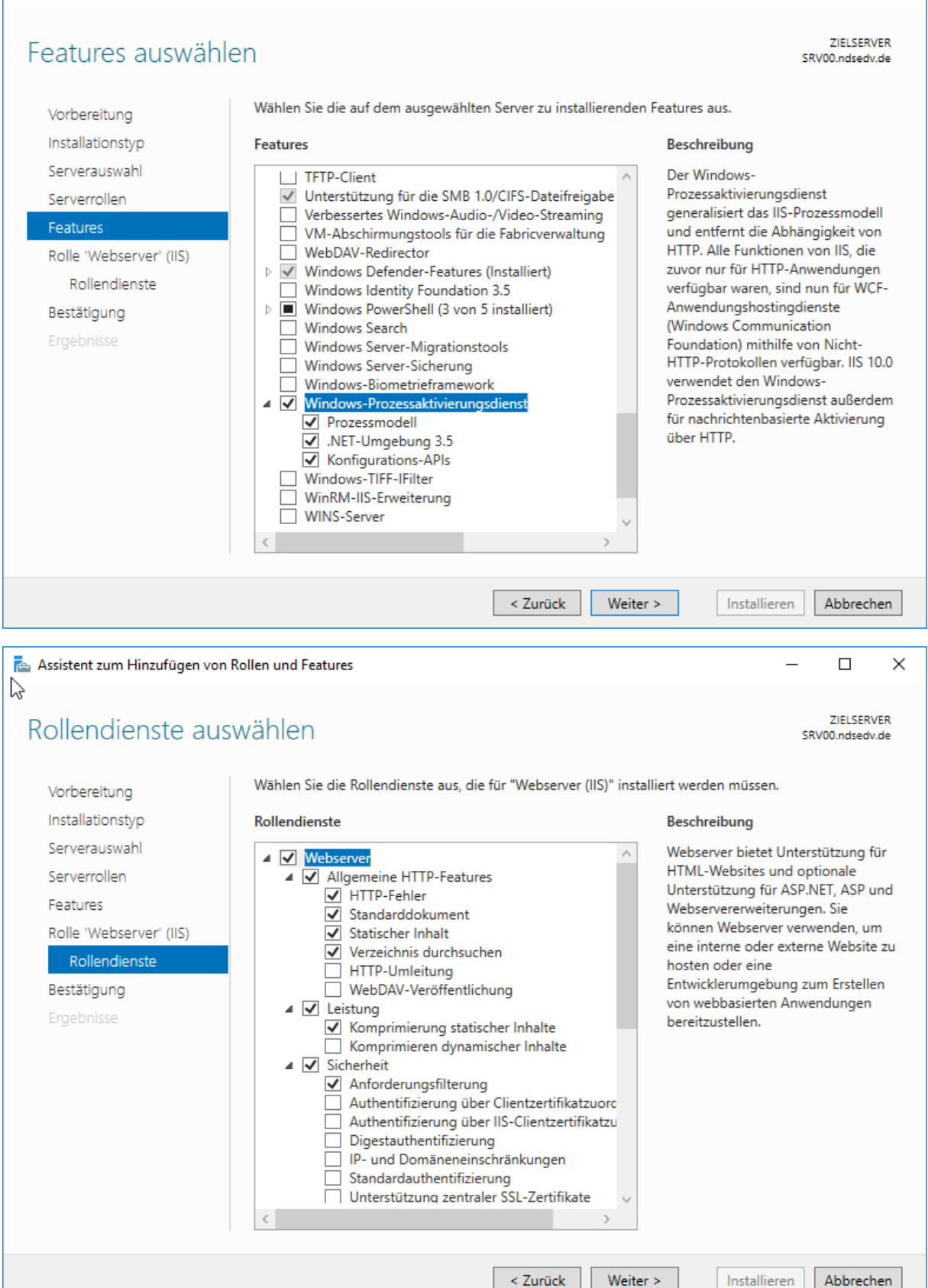

×

📥 Assistent zum Hinzufügen von Rollen und Features

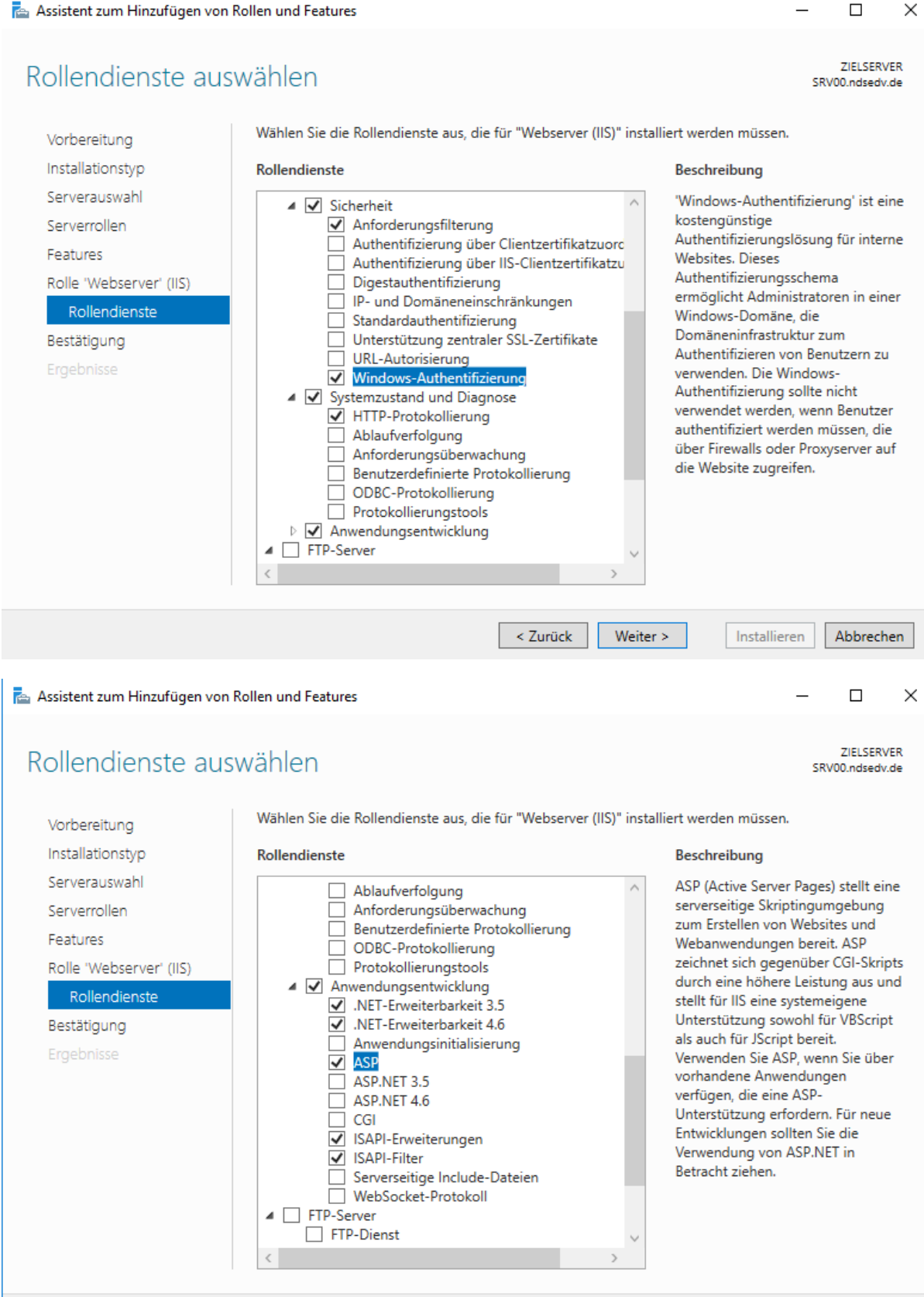

< Zurück

Weiter >

Installieren

Abbrechen

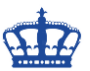

| 🔊 🔁 Assistent zum Hinzufügen von I                                                                                                    | Rollen und Features                                                                                                    | -                                           |                       | ×          |
|----------------------------------------------------------------------------------------------------|----------------------------------------------------------------------------------------------------|---------------------------------------------|-----------------------|------------|
| Installationsauswa                                                                                                    | hl bestätigen                                                                                                    | SRV                                         | ZIELSER\<br>00.ndsedv | /ER<br>.de |
| Vorbereitung<br>Installationstyp<br>Serverauswahl<br>Serverrollen<br>Features<br>Rolle 'Webserver' (IIS)<br>Rollendienste<br>Bestätigung<br>Ergebnisse | Klicken Sie auf "Installieren", um die folgenden Rollen, Rollendienste und Features at<br>ausgewählten Server zu installieren.<br>Zielserver bei Bedarf automatisch neu starten<br>Optionale Features (z. B. Verwaltungstools) können auf dieser Seite angezeigt werde<br>automatisch ausgewählt wurden. Wenn Sie diese optionalen Features nicht automat<br>möchten, klicken Sie auf "Zurück", um die entsprechenden Kontrollkästchen zu deak<br>.NET Framework 3.5-Funktionen<br>HTTP-Aktivierung<br>Nicht-HTTP-Aktivierung<br>.NET Framework 4.6-Funktionen<br>ASP.NET 4.6<br>WCF-Dienste<br>TCP-Aktivierung<br>Webserver (IIS)<br>Verwaltungsprogramme<br>IIS-Verwaltungschoncole<br>Konfigurationseinstellungen exportieren<br>Alternativen Quellofad angeben | uf dem<br>en, da si<br>isch ins<br>tivieren | e<br>tallieren        | < >        |
|                                                                                                    | < Zurück Weiter > Installie                                                                                                    | ren                                         | Abbrech               | ien        |

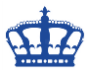

### **SQL Server Installation:**

Installation als Admin ausführen und folgende Funktionen installieren:

- Database Engine Services
- Reporting Service Native
- Client Tools Connectivity
- Management Tools Basic & Complete

| to SQL Server 2014-Setup                                                                                                    |                                                                                                    |              | -                                                                                                    |                                               | $\times$   |
|----------------------------------------------------------------------------------------------------|----------------------------------------------------------------------------------------------------|--------------|----------------------------------------------------------------------------------------------------|-----------------------------------------------|------------|
| <b>Funktionsauswahl</b><br>Wählen Sie die zu installierender                                                                                                    | n Web-Funktionen aus.                                                                                                    |              |                                                                                                    |                                               |            |
| Product Key<br>Lizenzbedingungen<br>Globale Regeln<br>Microsoft Update<br>Produktupdates<br>Setupdateien installieren<br>Installationsregeln<br>Setuprolle<br><b>Funktionsauswahl</b><br>Funktionsregeln<br>Instanzkonfiguration<br>Serverkonfiguration<br>Datenbankmodulkonfiguration<br>Reporting Services-Konfiguration<br>Funktionskonfigurationsregeln<br>Installationsbereit<br>Installationsstatus<br>Abgeschlossen | Funktionen:         Instanzfunktionen         Ø Database Engine Services         SQL Server-Replikation         Volltext- und semantische Extraktion fü         Reporting Services - Systemeigen         Freigegebene Funktionen         Data Quality-Client         Konnektivität der Clienttools         Abwärtskompatibilität der Clienttools         Clienttools SDK         Dokumentationskomponenten         Verwaltungstools - Vollständig         Distributed Replay Controller         Alles auswählen         Auswahl aufheben         Instanzstammverzeichnis:         Verzeichnis für freigegebene Funktionen:         Verzeichnis für freigegebene Funktionen (x86): | ür die Suche | Funktionsbeschreibung:<br>Die Konfiguration und Verv<br>der einzelnen Instanzfunkti<br>einer SQL Server-Instanz ve<br>Erforderliche Komponenten<br>ausgewählte Funktionen:<br>Bereits installiert:<br>Windows PowerShell 2.<br>C UND<br>Erforderlicher Speicherplatz<br>Laufwerk C: 3270 MB erford<br>42873 MB verfügbar<br>Es\Microsoft SQL Server\<br>Es\Microsoft SQL Server\<br>Es (x86)\Microsoft SQL Server\ | vendung<br>onen<br>rläuft von<br>für<br>0<br> | < ><br>< > |
|                                                                                                    | < Zur                                                                                                    | rück Wei     | iter > Abbrechen                                                                                                    | Hilfe                                         |            |

Bei der Installation von SQL Server 2016 und 2017 ist darauf zu achten, dass auch das Servicing Release installiert wird:

Für 2016:

https://www.microsoft.com/en-us/download/details.aspx?id=54967

Für 2017:

https://www.microsoft.com/en-us/download/details.aspx?id=56126

Wenn das jeweilige Servicing Release nicht installiert wird, kann es dazu kommen, dass keine Datenbanken angelegt werden können.

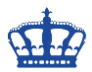

| 🐮 SQL Server 2014-Setup           |                                     |                                       |                   | — C         |       | ×        |
|-----------------------------------|-------------------------------------|---------------------------------------|-------------------|-------------|-------|----------|
| Instanzkonfiguration              |                                     |                                       |                   |             |       |          |
| Geben Sie den Namen und die       | Instanz-ID für die SQL Server-Insta | anz an. Die Instanz-ID wird in den li | nstallationspfad  |             |       |          |
| integriert.                       |                                     |                                       |                   |             |       |          |
| Product Key                       | <ul> <li>Standardinstanz</li> </ul> |                                       |                   |             |       |          |
| Lizenzbedingungen                 | O Benannte Instanz:                 | MSSQLSERVER                           |                   |             |       |          |
| Microsoft Update                  |                                     |                                       |                   |             |       |          |
| Produktupdates                    | Instanz-ID:                         | MSSQLSERVER                           |                   |             |       |          |
| Setupdateien installieren         |                                     |                                       |                   |             |       |          |
| Installationsregeln<br>Setuprolle | SQL Server-Verzeichnis:             | C:\Program Files\Microsoft SQL S      | erver\MSSQL12.M   | SSQLSERVER  |       |          |
| Funktionsauswahl                  | Reporting Services-Verzeichnis:     | C:\Program Files\Microsoft SQL S      | erver\MSRS12.MSS  | QLSERVER    |       |          |
| Funktionsregeln                   | Installierte Instanzen:             |                                       |                   |             |       |          |
| Instanzkonfiguration              | Instanzname Instanz-                | D Funktionen                          | Edition           | Version     |       |          |
| Datenbankmodulkonfiguration       |                                     | i i i i i i i i i i i i i i i i i i i | Lakon             |             |       |          |
| Reporting Services-Konfiguration  |                                     |                                       |                   |             |       |          |
| Funktionskonfigurationsregeln     |                                     |                                       |                   |             |       |          |
| Installationsbereit               |                                     |                                       |                   |             |       |          |
| Abgeschlossen                     |                                     |                                       |                   |             |       |          |
|                                   |                                     |                                       |                   |             |       |          |
|                                   |                                     |                                       |                   |             |       |          |
|                                   |                                     | < Zurück Weite                        | r > Abbrech       | ien         | Hilfe |          |
| Serverkonfiguration               | d die Sortierungskonfiguration an.  |                                       |                   | - L         | _     | ×        |
| Broduct Kov                       |                                     |                                       |                   |             |       |          |
| Lizenzbedingungen                 | Dienstkonten Sortierung             |                                       |                   |             |       |          |
| Globale Regeln                    | Microsoft empfiehlt die Verw        | endung eines separaten Kontos für     | jeden SQL Server- | Dienst.     |       |          |
| Microsoft Update                  | Dienst                              | Kontoname                             | Kennwort          | Starttyp    |       |          |
| Produktupdates                    | SQL Server-Agent                    | NDSEDV\MBAM_AppPo                     | •••••             | Automatise  | ch 🚿  | <u>/</u> |
| Setupdateien installieren         | SQL Server Reporting Service        | s NDSEDV\MBAM_AppPo                   |                   | Automatise  | ch 🔻  |          |
| Setuprolle                        | SQL Server-Browser                  | NT AUTHORITY\LOCAL                    |                   | Deaktiviert | ~     | /        |
| Funktionsauswahl                  |                                     |                                       |                   |             |       |          |
| Funktionsregeln                   |                                     |                                       |                   |             |       |          |
| Instanzkonfiguration              |                                     |                                       |                   |             |       |          |
| Serverkonfiguration               |                                     |                                       |                   |             |       |          |
| Reporting Services-Konfiguration  |                                     |                                       |                   |             |       |          |
| Funktionskonfigurationsregeln     |                                     |                                       |                   |             |       |          |
| Installationsbereit               |                                     |                                       |                   |             |       |          |
| Installationsstatus               |                                     |                                       |                   |             |       |          |
| Abgeschlossen                     |                                     |                                       |                   |             |       |          |
|                                   |                                     |                                       |                   |             |       |          |
|                                   |                                     | < Zurück Weite                        | r > Abbrech       | ien         | Hilfe |          |

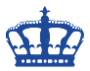

| 髋 SQL Server 2014-Setup                               |                                                                                 | _       |                       | × |
|-------------------------------------------------------|---------------------------------------------------------------------------------|---------|-----------------------|---|
| Serverkonfiguration                                   |                                                                                 |         |                       |   |
| Geben Sie die Dienstkonten und                        | die Sortierungskonfiguration an.                                                |         |                       |   |
|                                                       |                                                                                 |         |                       |   |
| Product Key                                           | Dienstkonten Sortierung                                                         |         |                       |   |
| Lizenzbedingungen                                     | Datenbankmodul:                                                                 |         |                       |   |
| Globale Regeln                                        |                                                                                 |         |                       |   |
| Microsoft Update                                      | SQL_Latin1_General_CP1_CI_AS                                                    | Anpa    | issen                 |   |
| Produktupdates                                        | Latin1-General, keine Unterscheidung nach Groß-/Kleinschreibung,                |         |                       |   |
| Installationsregeln                                   | Unterscheidung nach Breite für Unicode-Daten, SQL Server-Sortierreihenfolge 52  |         |                       |   |
| Setuprolle                                            | auf Codepage 1252 für Nicht-Unicode-Daten                                       |         |                       |   |
| Funktionsauswahl                                      |                                                                                 |         |                       |   |
| Funktionsregeln                                       |                                                                                 |         |                       |   |
| Instanzkonfiguration                                  |                                                                                 |         |                       |   |
| Serverkonfiguration                                   |                                                                                 |         |                       |   |
| Datenbankmodulkonfiguration                           |                                                                                 |         |                       |   |
| Reporting Services-Konfiguration                      |                                                                                 |         |                       |   |
| Funktionskonfigurationsregeln                         |                                                                                 |         |                       |   |
| Installationsbereit                                   |                                                                                 |         |                       |   |
| Installationsstatus                                   |                                                                                 |         |                       |   |
| Abgeschlossen                                         |                                                                                 |         |                       |   |
|                                                       |                                                                                 |         |                       |   |
| 📸 SQL Server 2014-Setup                               |                                                                                 | -       |                       | × |
| Datenbankmodulkonfig                                  | guration                                                                        |         |                       |   |
| Geben Sie den Authentifizierung<br>Datenbankmodul an. | ,<br>jssicherheitsmodus, die Administratoren und die Datenverzeichnisse für das |         |                       |   |
| Product Key                                           | Serverkonfiguration Datenverzeichnisse FILESTREAM                               |         |                       |   |
| Lizenzbedingungen                                     |                                                                                 |         |                       |   |
| Globale Regeln                                        | Geben Sie den Authentifizierungsmodus und die Administratoren für das Datenbar  | nkmodul | an.                   |   |
| Microsoft Update                                      | Authentifizierungsmodus                                                         |         |                       | _ |
| Produktupdates                                        | O Windows-Authentifizierungsmodus                                               |         |                       |   |
| Setupdateien installieren                             | Gemischter Modus (SOL Server-Authentifizierung und Windows-Authentifizierur     | na)     |                       |   |
| Installationsregeln                                   | Ç                                                                               |         |                       |   |
| Setuprolle                                            | Geben Sie das Kennwort für das SQL Server-Systemadministratorkonto ('SA') an.   |         |                       | _ |
| Funktionsauswahl                                      | Kennwort eingeben:                                                              |         |                       |   |
| Funktionsregeln                                       | Kennwort bestätigen:                                                            |         |                       |   |
| Instanzkonfiguration                                  |                                                                                 |         |                       |   |
| Datenbankmodulkonfiguration                           | SQL Server-Administratoren angeben                                              | a       |                       | _ |
| Reporting Services-Konfiguration                      | NDSEDV/NDS (NDS)<br>NDSEDV/MBAM AppPoolAccount (MBAM AppPoolAccount)            | SQL S   | erver-<br>pistratorer |   |
| Funktionskonfigurationsregeln                         | in the second the second (new the second second)                                | haben   | istratorer            | 1 |
| Installationsbereit                                   |                                                                                 | uneing  | geschränk             |   |
| Installationsstatus                                   |                                                                                 | Daten   | bankmod               |   |
| Abgeschlossen                                         | Aktuellen Benutzer hinzufügen Hinzufügen Entfernen                              |         |                       |   |
|                                                       |                                                                                 |         |                       |   |
|                                                       |                                                                                 |         |                       |   |
|                                                       | < Zurück Weiter > Abbrech                                                       | ien     | Hilfe                 |   |
|                                                       |                                                                                 |         |                       |   |

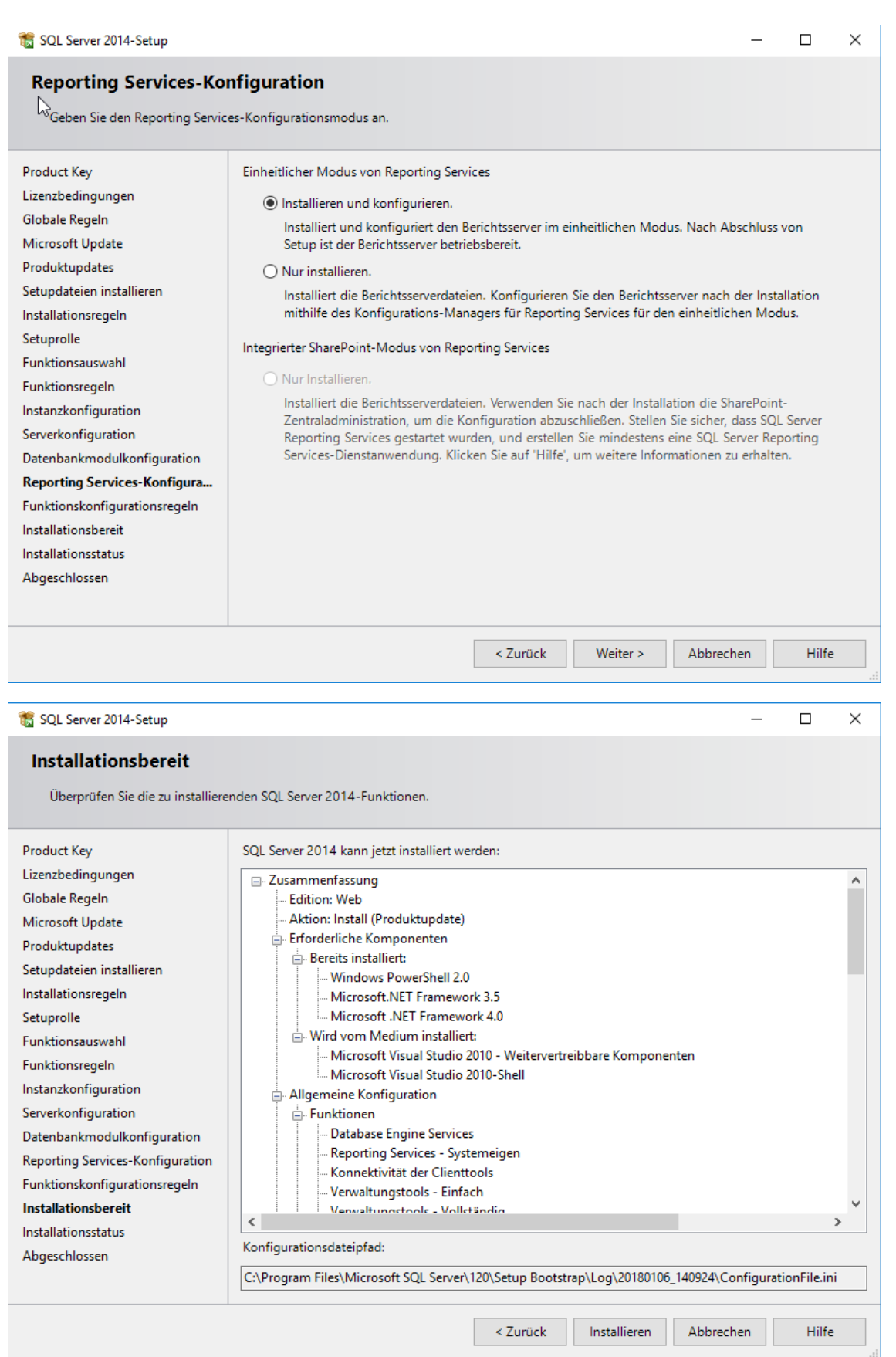

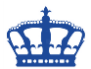

| Die SQL Server 2014-Installati                                                                                                    | ion wurde erfolgreich abgeschlossen mit Produk                                                                                                    | tupdates.                                                                                                    |            |
|----------------------------------------------------------------------------------------------------|----------------------------------------------------------------------------------------------------|----------------------------------------------------------------------------------------------------|------------|
| roduct Key                                                                                                    | Informationen zum Setupvorgang oder zu mö                                                                                                    | öglichen nächsten Schritten:                                                                                                    |            |
| izenzbedingungen                                                                                                    | Eusition                                                                                                    | Chattar                                                                                                    |            |
| ilobale Regeln                                                                                                    |                                                                                                    | Status                                                                                                    |            |
| 1icrosoft Update                                                                                                    | Konnektivität der Clienttools                                                                                                    | Enolgieich                                                                                                    |            |
| roduktupdates                                                                                                    | Verwaltungstools - Einfach                                                                                                    | Erfolgreich                                                                                                    |            |
| etupdateien installieren                                                                                                    | Reporting Services - Systemeigen                                                                                                    | Erfolgreich                                                                                                    |            |
| stallationsregeln                                                                                                    | Obatabase Engine Services                                                                                                    | Erfolgreich                                                                                                    |            |
| etuprolle                                                                                                    |                                                                                                    | Erfolgreich                                                                                                    |            |
| unktionsauswahl                                                                                                    |                                                                                                    |                                                                                                    |            |
| unktionsregeln                                                                                                    | Details:                                                                                                    |                                                                                                    |            |
| nstanzkonfiguration                                                                                                    | Anzeigen der Produktdokumentation                                                                                                    | für SQL Server                                                                                                    |            |
| erverkonfiguration                                                                                                    |                                                                                                    |                                                                                                    |            |
| atenbankmodulkonfiguration                                                                                                    | Installiert nur die zum Anzeigen und Verv                                                                                                    | valten der SQL Server-Dokumentation verwendete                                                                                                    | en<br>sk   |
| Reporting Services-Konfiguration                                                                                                    | Nach der Installation von SQL Server kön                                                                                                    | nen Sie die Dokumentation mithilfe der Kompone                                                                                                    | ente       |
| unktionskonfigurationsregeln                                                                                                    | Hilfebibliotheks-Manager auf Ihren lokaler                                                                                                    | n Computer herunterladen. Weitere Informationen                                                                                                    | finden     |
| nstallationsbereit                                                                                                    | Sie unter Verwenden der Microsoft-Online                                                                                                    | edokumentation für SQL Server                                                                                                    |            |
| nstallationsstatus                                                                                                    | Die Zusammenfassungsprotokolldatei wurde                                                                                                    | an dem folgenden Speicherort gespeichert:                                                                                                    |            |
| Abaeschlossen                                                                                                    | C\\ Brogram Eiler\ Misracoft SQL Server\ 120\S                                                                                                    | Coture Restations) Locy 20180106 140024                                                                                                    |            |
| 2                                                                                                    | \Summary SRV00_20180106_140924.txt                                                                                                    | <u></u>                                                                                                    |            |
| tellerer                                                                                                    |                                                                                                    | Schließen                                                                                                    | Hilfe      |
| stellungen<br>§ Startseite                                                                                                    | Updatestatus                                                                                                    | Schließen –                                                                                                    | Hilfe      |
| stellungen  Startseite  instellung suchen                                                                                                    | Updatestatus<br>Es sind Updates verfügbar.                                                                                                    | Schließen –                                                                                                    | Hilfe      |
| stellungen<br>Startseite<br>Einstellung suchen                                                                                                    | <ul> <li>Updatestatus</li> <li>Es sind Updates verfügbar.</li> <li>• Definitionsupdate für Windows Defender Antivirr</li> </ul>                                                                                                    | Schließen –<br>–<br>us – KB2267602 (Definition 1.259.1265.0)                                                                                                    | Hilfe      |
| stellungen  Startseite  Einstellung suchen  date und Sicherheit                                                                                                    | <ul> <li>Updatestatus</li> <li>Es sind Updates verfügbar.</li> <li>Definitionsupdate für Windows Defender Antivirr</li> <li>Sicherheitsupdate für SQL Server 2014 SP2 (KB40</li> </ul>                                                                                                    | Schließen –<br>us – KB2267602 (Definition 1.259.1265.0)<br>19093)                                                                                                    | Hilfe      |
| stellungen Startseite Einstellung suchen , vdate und Sicherheit Windows Update                                                                                                    | <ul> <li>Updatestatus</li> <li>Es sind Updates verfügbar.</li> <li>Definitionsupdate für Windows Defender Antiviri</li> <li>Sicherheitsupdate für SQL Server 2014 SP2 (KB40</li> <li>Sicherheitsupdate für Microsoft Visual Studio 201</li> </ul>                                                                                                    | Schließen –<br>us – KB2267602 (Definition 1.259.1265.0)<br>19093)<br>10 Service Pack 1 (KB2645410)                                                                                                    | Hilfe      |
| stellungen  Startseite  Einstellung suchen  date und Sicherheit  Windows Update  Windows Defender                                                                                          | Updatestatus Es sind Updates verfügbar. Definitionsupdate für Windows Defender Antiviri Sicherheitsupdate für SQL Server 2014 SP2 (KB40 Sicherheitsupdate für Microsoft Visual Studio 20)                                                                                                    | Schließen –<br>us – KB2267602 (Definition 1.259.1265.0)<br>19093)<br>10 Service Pack 1 (KB2645410)                                                                                                    | Hilfe      |
| Startseite Startseite Einstellung suchen Jodate und Sicherheit Windows Update Windows Defender                                                                                             | <ul> <li>Updatestatus</li> <li>Es sind Updates verfügbar.</li> <li>Definitionsupdate für Windows Defender Antiviri</li> <li>Sicherheitsupdate für SQL Server 2014 SP2 (KB40</li> <li>Sicherheitsupdate für Microsoft Visual Studio 2010</li> <li>Update für Microsoft Visual Studio 2010 Service 4</li> </ul>                                                                                                    | Schließen<br>–<br>us – KB2267602 (Definition 1.259.1265.0)<br>19093)<br>10 Service Pack 1 (KB2645410)<br>2ack 1 (KB2635973)                                                                                                    | Hilfe<br>D |
| Instellungen  Startseite  Einstellung suchen  Jodate und Sicherheit  Windows Update  Windows Defender  Wiederherstellung                                                                   | <ul> <li>Updatestatus</li> <li>Es sind Updates verfügbar.</li> <li>Definitionsupdate für Windows Defender Antiviri</li> <li>Sicherheitsupdate für SQL Server 2014 SP2 (KB40</li> <li>Sicherheitsupdate für Microsoft Visual Studio 2010</li> <li>Update für Microsoft Visual Studio 2010 Service F</li> <li>Sicherheitsupdate für Microsoft Visual Studio 2010 Service F</li> </ul>                                                                                                    | Schließen –<br>us – KB2267602 (Definition 1.259.1265.0)<br>19093)<br>10 Service Pack 1 (KB2645410)<br>Pack 1 (KB2635973)<br>Service Pack 1 Redistributable Package (KB2538243)                                                                                                    | Hilfe      |
| sstellungen  Startseite  Einstellung suchen  odate und Sicherheit  Windows Update  Windows Defender  Wiederherstellung Aktivierung                                                         | <ul> <li>Updatestatus</li> <li>Es sind Updates verfügbar.</li> <li>Definitionsupdate für Windows Defender Antivirin</li> <li>Sicherheitsupdate für SQL Server 2014 SP2 (KB40</li> <li>Sicherheitsupdate für Microsoft Visual Studio 2010</li> <li>Update für Microsoft Visual Studio 2010 Service F</li> <li>Sicherheitsupdate für Microsoft Visual C++ 2008</li> <li>Updates stehen zur Installation bereit.</li> </ul>                                                                                                    | Schließen –<br>us – KB2267602 (Definition 1.259.1265.0)<br>19093)<br>10 Service Pack 1 (KB2645410)<br>Pack 1 (KB2635973)<br>Service Pack 1 Redistributable Package (KB2538243)                                                                                                    | Hilfe      |
| sstellungen  Startseite  Einstellung suchen  odate und Sicherheit  Windows Update  Windows Defender  Wiederherstellung  Aktivierung  Für Entwickler                                        | <ul> <li>Updatestatus</li> <li>Es sind Updates verfügbar.</li> <li>Definitionsupdate für Windows Defender Antivirin</li> <li>Sicherheitsupdate für SQL Server 2014 SP2 (KB40)</li> <li>Sicherheitsupdate für Microsoft Visual Studio 2010</li> <li>Update für Microsoft Visual Studio 2010 Service F</li> <li>Sicherheitsupdate für Microsoft Visual C++ 2008</li> <li>Updates stehen zur Installation bereit.</li> <li>Jetzt installieren</li> </ul>                                                                                                    | Schließen<br>–<br>us – KB2267602 (Definition 1.259.1265.0)<br>19093)<br>10 Service Pack 1 (KB2645410)<br>Pack 1 (KB2635973)<br>Service Pack 1 Redistributable Package (KB2538243)                                                                                                    | Hilfe      |
| stellungen  Startseite  Einstellung suchen  date und Sicherheit  Windows Update  Windows Defender  Wiederherstellung  Aktivierung  Für Entwickler                                          | <ul> <li>Updatestatus</li> <li>Es sind Updates verfügbar.</li> <li>Definitionsupdate für Windows Defender Antiviru</li> <li>Sicherheitsupdate für SQL Server 2014 SP2 (KB40)</li> <li>Sicherheitsupdate für Microsoft Visual Studio 2010</li> <li>Update für Microsoft Visual Studio 2010 Service F</li> <li>Sicherheitsupdate für Microsoft Visual C++ 2008</li> <li>Updates stehen zur Installation bereit.</li> <li>Jetzt installieren</li> <li>Updateverlauf</li> </ul>                                                                                                    | Schließen<br>–<br>us – KB2267602 (Definition 1.259.1265.0)<br>19093)<br>10 Service Pack 1 (KB2645410)<br>Pack 1 (KB2635973)<br>Service Pack 1 Redistributable Package (KB2538243)                                                                                                    | Hilfe      |
| stellungen  Startseite  Einstellung suchen  odate und Sicherheit  Windows Update  Windows Defender  Wiederherstellung  Aktivierung  Für Entwickler                                         | <ul> <li>Updatestatus</li> <li>Es sind Updates verfügbar.</li> <li>Definitionsupdate für Windows Defender Antiviri</li> <li>Sicherheitsupdate für SQL Server 2014 SP2 (KB40)</li> <li>Sicherheitsupdate für Microsoft Visual Studio 2010</li> <li>Update für Microsoft Visual Studio 2010 Service fi</li> <li>Sicherheitsupdate für Microsoft Visual Studio 2010 Service fi</li> <li>Sicherheitsupdate für Microsoft Visual Studio 2010 Service fi</li> <li>Sicherheitsupdate für Microsoft Visual Studio 2010 Service fi</li> <li>Sicherheitsupdate für Microsoft Visual Studio 2010 Service fi</li> <li>Sicherheitsupdate für Microsoft Visual Studio 2010 Service fi</li> <li>Updates stehen zur Installation bereit.</li> <li>Jetzt installieren</li> <li>Updateeinstellungen</li> </ul>                                                                                                    | Schließen<br>–<br>us – KB2267602 (Definition 1.259.1265.0)<br>19093)<br>10 Service Pack 1 (KB2645410)<br>Pack 1 (KB2635973)<br>Service Pack 1 Redistributable Package (KB2538243)                                                                                                    | Hilfe      |
| stellungen<br>Startseite<br>Einstellung suchen<br>odate und Sicherheit<br>Windows Update<br>Windows Defender<br>Wiederherstellung<br>Aktivierung<br>Für Entwickler                         | <ul> <li>Updatestatus</li> <li>Es sind Updates verfügbar.         <ul> <li>Definitionsupdate für Windows Defender Antiviri</li> <li>Sicherheitsupdate für SQL Server 2014 SP2 (KB40</li> <li>Sicherheitsupdate für Microsoft Visual Studio 2010</li> <li>Update für Microsoft Visual Studio 2010 Service F</li> <li>Sicherheitsupdate für Microsoft Visual Studio 2010 Service F</li> <li>Sicherheitsupdate für Microsoft Visual Studio 2010 Service F</li> <li>Sicherheitsupdate für Microsoft Visual Studio 2010 Service F</li> <li>Sicherheitsupdate für Microsoft Visual Studio 2010 Service F</li> <li>Sicherheitsupdate für Microsoft Visual Studio 2010 Service F</li> <li>Updates stehen zur Installation bereit.</li> </ul> </li> <li>Updateverlauf</li> <li>Updateeinstellungen</li> <li>Verfügbare Updates werden automatisch herunterfebühren anfallen). Nach dem Herunterladen wirs</li> </ul> | Schließen –<br>us – KB2267602 (Definition 1.259.1265.0)<br>19093)<br>10 Service Pack 1 (KB2645410)<br>Pack 1 (KB2635973)<br>Service Pack 1 Redistributable Package (KB2538243)<br>geladen, außer bei getakteten Verbindungen (für die möglichen<br>t du zur Installation der Updates aufgefordert. | Hilfe      |
| sstellungen<br>Startseite<br>Einstellung suchen<br>odate und Sicherheit<br>Windows Update<br>Windows Defender<br>Wiederherstellung<br>Aktivierung<br>Für Entwickler                        | <ul> <li>Updatestatus</li> <li>Es sind Updates verfügbar.         <ul> <li>Definitionsupdate für Windows Defender Antiviri</li> <li>Sicherheitsupdate für SQL Server 2014 SP2 (KB40)</li> <li>Sicherheitsupdate für Microsoft Visual Studio 2010</li> <li>Update für Microsoft Visual Studio 2010 Service F</li> <li>Sicherheitsupdate für Microsoft Visual Studio 2010 Service F</li> <li>Sicherheitsupdate für Microsoft Visual C++ 2008</li> <li>Updates stehen zur Installation bereit.</li> </ul> </li> <li>Jetzt installieren</li> <li>Updateverlauf</li> <li>Updateeinstellungen</li> <li>Verfügbare Updates werden automatisch herunter<br/>Gebühren anfallen), Nach dem Herunterladen wirss<br/>Nutzungszeit ändern</li> </ul>                                                                                                    | Schließen –<br>us – KB2267602 (Definition 1.259.1265.0)<br>19093)<br>10 Service Pack 1 (KB2645410)<br>Pack 1 (KB2635973)<br>Service Pack 1 Redistributable Package (KB2538243)<br>Service Pack 1 Redistributable Package (KB2538243)                                                               | Hilfe      |
| stellungen       Startseite       Einstellung suchen       odate und Sicherheit       Windows Update       Windows Defender       Wiederherstellung       Aktivierung       Für Entwickler | <ul> <li>Updatestatus</li> <li>Es sind Updates verfügbar.         <ul> <li>Definitionsupdate für Windows Defender Antiviri</li> <li>Sicherheitsupdate für SQL Server 2014 SP2 (KB40)</li> <li>Sicherheitsupdate für Microsoft Visual Studio 2010</li> <li>Update für Microsoft Visual Studio 2010 Service f</li> <li>Sicherheitsupdate für Microsoft Visual Studio 2010 Service f</li> <li>Sicherheitsupdate für Microsoft Visual C++ 2008</li> <li>Updates stehen zur Installation bereit.</li> </ul> </li> <li>Jetzt installieren         <ul> <li>Updateeeinstellungen</li> <li>Verfügbare Updates werden automatisch herunter Gebühren anfallen). Nach dem Herunterladen wirst Nutzungszeit ändern</li> <li>Neustartoptionen</li> </ul> </li> </ul>                                                                                                    | Schließen –<br>us – KB2267602 (Definition 1.259.1265.0)<br>19093)<br>10 Service Pack 1 (KB2645410)<br>Pack 1 (KB2635973)<br>Service Pack 1 Redistributable Package (KB2538243)<br>geladen, außer bei getakteten Verbindungen (für die möglicher<br>t du zur Installation der Updates aufgefordert. | Weise      |

SQL Installation ist abgeschlossen suche nach Updates:

Troubleshooting:

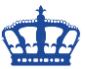

Falls die Collection geändert werden sollte.

#### Dienstnamen suchen:

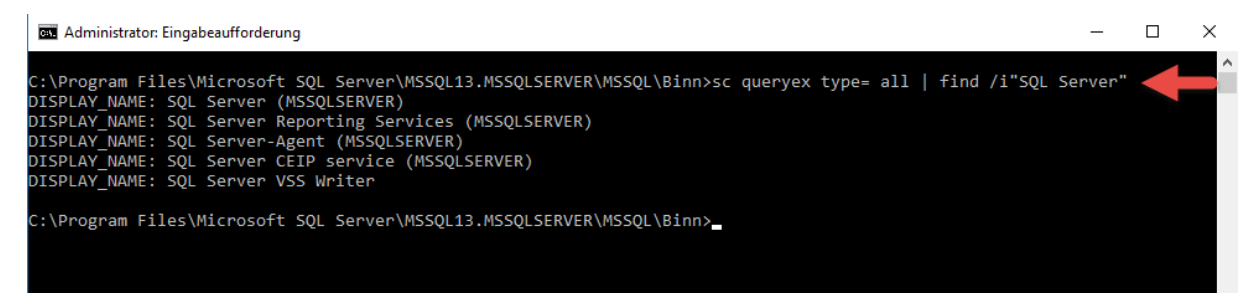

#### Dienst beenden:

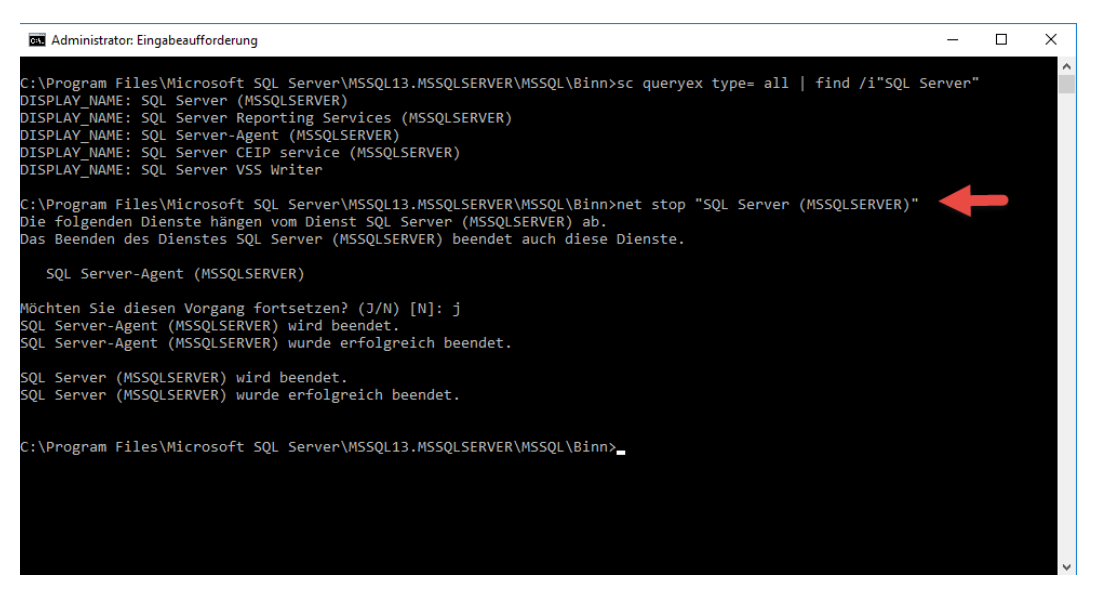

#### Collection ändern:

#### sqlservr -m -T4022 -T3659 -s"MSSQLSERVER" -q"SQL\_Latin1\_General\_CP1\_CI\_AI"

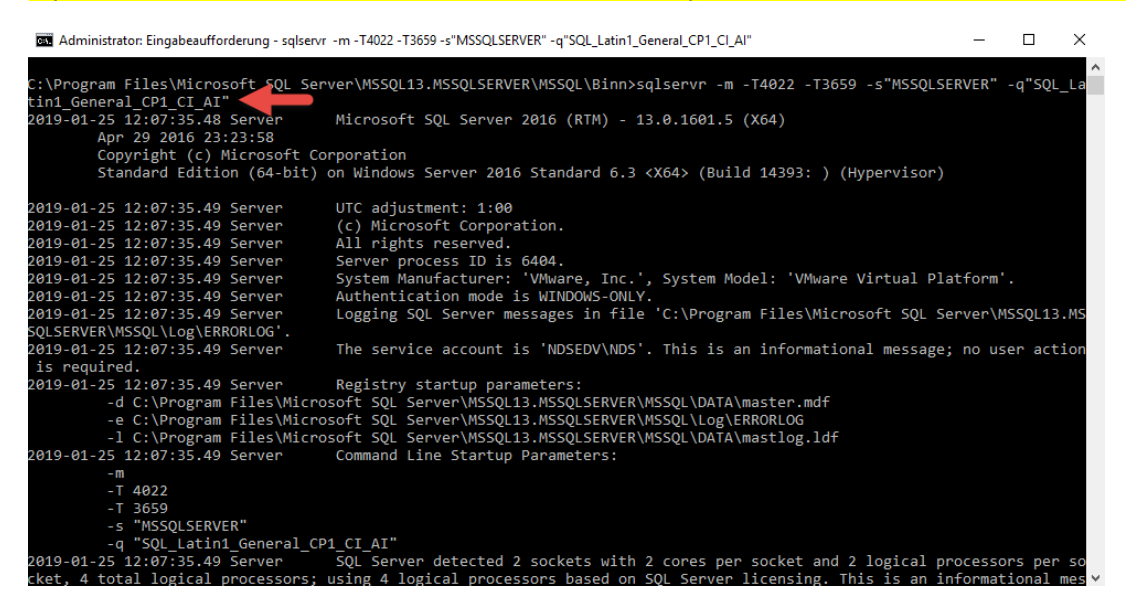

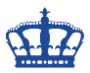

| Detei Bearbeiten Ansicht Debuggen Exta<br>Severerigenschaften - SRV00 X<br>Vetrinden - Replikation<br>Dogekt Super - Stala (1601.5 - NOSEDVIND)<br>Detenbanken<br>Detenbanken<br>Detenbank | Microsoft SQL Server Management Studio                                                                                                    |                                                                                                    |                                                                                                    | Schnellstart (Strg+Q)                                                                                                    | _ 🗆 ×    |
|----------------------------------------------------------------------------------------------------|----------------------------------------------------------------------------------------------------|----------------------------------------------------------------------------------------------------|----------------------------------------------------------------------------------------------------|----------------------------------------------------------------------------------------------------|----------|
| Image: Struct and Structure Structure Struct                                                                                                    | Datei Bearbeiten Ansicht Debuggen Extras                                                                                                    | 🚦 Servereigenschaften - SRV0                                                                                              | )                                                                                                    | - 0                                                                                                    | ×        |
| Objekt-Explorer                                                                                                    | 🖁 G 🗸 O   🎁 🖌 'n 🤸 🏠 🔛 🔐 🕌 🤔 Neue Ab                                                                                                    | f Seite auswählen                                                                                                    | 🔄 Skript 🔻 📑 Hilfe                                                                                                    |                                                                                                    | iger 👻 🊆 |
| B       SQL Server-Agent         Verbindung       Server:<br>SRV00         Verbindung:<br>NDSS       Werbindungseigenschaften an         Image: Normality       Name         Name von Server und Instanz.       Name         Status       Image: Normality         Image: Dereit       Anderungen an den Servereigenschaften und -einstellungen können sich auf Leistung,<br>Sicherhiet und Verfügbarkeit dieser SQL Server-Instanz zuswirken, Lesen Sie in der<br>Produktdokumentation nach, bevor Sie solche Anderungen vomeimen.         Image: OK       Abbrechen                                                                                                    | Objekt-Explorer         Verbinden ~       ?       ?       ?       ?       ?         SRV00 (SQL Server 13.0.1601.5 - NDSEDV/NDS)       .       .       .       .       .       .       .       .       .       .       .       .       .       .       .       .       .       .       .       .       .       .       .       .       .       .       .       .       .       .       .       .       .       .       .       .       .       .       .       .       .       .       .       .       .       .       .       .       .       .       .       .       .       .       .       .       .       .       .       .       .       .       .       .       .       .       .       .       .       .       .       .       .       .       .       .       .       .       .       .       .       .       .       .       .       .       .       .       .       .       .       .       .       .       .       .       .       .       .       .       .       .       .       .       . | Abeitsspeicher     Prozessoren     Sicherheit     Verbindungen     Datenbankeinstellungen     Erweitet     Berechtigungen | Name       Produkt       Betriebssystem       Plattform       Version       Sprache       Arbeitsspeicher       Prozessoren       Stammverzeichnis       Serversortierung | SRV00<br>Microsoft SQL Server Standard (64-bit)<br>Microsoft Windows NT 6.3 (14393)<br>NT x64<br>13.0.1601.5<br>Deutsch (Deutschland)<br>4095 MB<br>4<br>C:\Program Files\Microsoft SQL Server\MSSQL1<br>SQL_Latin1_General_CP1_CL_AI |          |
| Image: Status       Name         Status       Anderungen an den Servereigenschaften und -einstellungen können sich auf Leistung.         Sicherhet und Verfügbarket dieser SQL Server-Instanz auswirken. Lesen Sie in der Produktdokumentation nach, bevor Sie solche Anderungen vomehmen.         OK       Abbrechen                                                                                                    | ⊞ 📸 SQL Server-Agent                                                                                                    | Verbindung<br>Server:<br>SRV00<br>Verbindung:<br>NDSEDV-NDS                                                               | Ist gruppiert<br>Ist HADR-aktiviert                                                                                                    | False<br>False                                                                                                    |          |
| Status       Anderungen an den Servereigenschaften und -einstellungen können sich auf Leistung.<br>Sicherheit und Verfügbarkeit dieser SQL Server-Instanz auswirken. Lesen Sie in der<br>Produktdokumentation nach, bevor Sie soliche Anderungen vomehmen.         OK       Abbrechen                                                                                                    |                                                                                                    | Verbindungseigenschaften an:                                                                                              | Name<br>Name von Server und Instanz.                                                                                                    |                                                                                                    |          |
| OK Abbrechen                                                                                                    |                                                                                                    | Status<br>Bereit                                                                                                    | Anderungen an den Servereigenschafte<br>Sicherheit und Verfügbarkeit dieser SQL<br>Produktdokumentation nach, bevor Sie st                                                | n und -einstellungen können sich auf Leistung,<br>. Server-Instanz auswirken. Lesen Sie in der<br>solche Änderungen vomehmen.                                                                                                    |          |
| Reneit                                                                                                    | Rereit                                                                                                    |                                                                                                    |                                                                                                    | OK Abbreche                                                                                                    | n        |

Nach der Installation des SQL Servers und der Updates kontrollieren wir die SQL Dienste, setzen die Berechtigung auf die Datenbank uns registrieren den SPN.

| 🚟 Sql Server Configuration Manager                                                                                                    |                                                                                                    |                                                                    |                                                                                         |                                                                                     |                                      | -                                                     | × |
|----------------------------------------------------------------------------------------------------|----------------------------------------------------------------------------------------------------|--------------------------------------------------------------------|-----------------------------------------------------------------------------------------|-------------------------------------------------------------------------------------|--------------------------------------|-------------------------------------------------------|---|
| Datei Aktion Ansicht ?                                                                                                    |                                                                                                    |                                                                    |                                                                                         |                                                                                     |                                      |                                                       |   |
| 🗢 🔿 🛛 🖻 🔒                                                                                                    |                                                                                                    |                                                                    |                                                                                         |                                                                                     |                                      |                                                       |   |
| SQL Server-Konfigurations-Manager (Lokal)           ■ SQL Server-Networksonfiguration (32 Bit)           ■ SQL Server-Networksonfiguration (32 Bit)           > ■ SQL Native Client 11.0-Konfiguration (32-Bit)           > ■ SQL Native Client 11.0-Konfiguration           > ■ SQL Native Client 11.0-Konfiguration | Name SQL Server (MSSQLSERVER) SQL Server Reporting Services (MSSQLS SQL Server-Browser SQL Server-Agent (MSSQLSERVER) | Status<br>Wird ausgeführt<br>Wird ausgeführt<br>Beendet<br>Beendet | Startmodus<br>Automatisch<br>Automatisch<br>Andere (Boot, System, deakti<br>Automatisch | Anmelden als<br>NDSEDV/mbam<br>NDSEDV/mbam<br>NT AUTHORTV/LOCALSERVI<br>NDSEDV/mbam | Prozess-ID<br>3668<br>3684<br>0<br>0 | Diensttyp<br>SQL Server<br>Report Server<br>SQL Agent |   |
|                                                                                                    |                                                                                                    |                                                                    |                                                                                         |                                                                                     |                                      |                                                       |   |

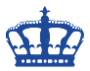

Datenbankberechtigungen einstellen:

| 🙊 Microsoft SQL Server Management Studio             | a                          |                                                                                      | _             |       | 1         | - | $\times$ |
|------------------------------------------------------|----------------------------|--------------------------------------------------------------------------------------|---------------|-------|-----------|---|----------|
| Datei Bearbeiten Ansicht Debuggen Extras Fenster Hit | fe Anmeldungseigenschaften | NDSEDV\mbam —                                                                        | Ц             | ×     |           |   |          |
| : 🛅 🔹 📨 💕 🗐 🥥 🔔 Neue Abfrage 📑 📸 📸                   | Seite auswählen            | 🖾 Skript 🔻 🚺 Hife                                                                    |               |       | - 🔍 🕾 🔊 - |   |          |
| Objekt-Explorer 👻 🕂 🗙                                | Serverrollen               | Die Servennille wird verwandet um einem Benutzer eenverweite Sicherheitenrivillenier | n zu erteilen |       |           |   |          |
| Verbinden - 😰 🛃 🔲 🍸 🛃                                | Sicherungsfähige Elemente  | Die dei ferbile wird ferheitet, die einen berdizet dei ferheite one unterapityliegte | rzu ortoion.  |       |           |   |          |
| 🖃 🐻 SRV00 (SQL Server 12.0.5000.0 - NDSEDV\NDS) 🔥 🔺  | Status                     | Servemllen:                                                                          |               |       |           |   |          |
| 🖃 🚞 Datenbanken                                      |                            |                                                                                      |               |       |           |   |          |
| 🕀 🚞 Systemdatenbanken                                |                            |                                                                                      |               |       |           |   |          |
| 🗉 🚞 Datenbank-Momentaufnahmen                        |                            | diskadmin                                                                            |               |       |           |   |          |
| 🗉 📋 ReportServer                                     |                            | 🔽 processadmin                                                                       |               |       |           |   |          |
| 🗉 🧻 ReportServerTempDB                               |                            | V public                                                                             |               |       |           |   |          |
| 🖃 🚞 Sicherheit                                       |                            | securityadmin                                                                        |               |       |           |   |          |
| 🖃 🚞 Anmeldungen                                      |                            | seturadmin                                                                           |               |       |           |   |          |
| A ##MS_PolicyEventProcessingLogin##                  |                            | I svsadmin                                                                           |               |       |           |   |          |
| ##MS_PolicyTsqlExecutionLogin##                      |                            |                                                                                      |               |       |           |   |          |
| A NDSEDV\mbam                                        |                            |                                                                                      |               |       |           |   |          |
| NDSEDV\NDS                                           |                            |                                                                                      |               |       |           |   |          |
| A NT SERVICE\MSSQLSERVER                             |                            |                                                                                      |               |       |           |   |          |
| A NT SERVICE\SQLSERVERAGENT                          |                            |                                                                                      |               |       |           |   |          |
| NT SERVICE\SQLWriter                                 | Verbindung                 |                                                                                      |               |       |           |   |          |
| A NT SERVICE\Winmamt                                 | Server                     |                                                                                      |               |       |           |   |          |
| A NT-AUTORITÄT\SYSTEM                                | SRV00                      |                                                                                      |               |       |           |   |          |
| 👗 sa                                                 | Verbindung:                |                                                                                      |               |       |           |   |          |
| 🗑 🥅 Serverrollen                                     | NDSEDV/NDS                 |                                                                                      |               |       |           |   |          |
| 🗉 🧰 Anmeldeinformationen                             | Verbindungseigenschaften   |                                                                                      |               |       |           |   |          |
| 🗉 🧰 Kryptografieanbieter                             | anzeigen                   |                                                                                      |               |       |           |   |          |
| 🕫 🛅 Überwachungen                                    | Statue                     |                                                                                      |               |       |           |   |          |
| 🗉 🚞 Serverüberwachungsspezifikationen                | otatao                     |                                                                                      |               |       |           |   |          |
| 🗉 🧰 Serverobjekte                                    | Bereit                     |                                                                                      |               |       |           |   |          |
| 🗉 🚞 Replikation                                      | , 6 <sup>4 b</sup> 6.      |                                                                                      |               |       |           |   |          |
| 🗉 🚞 Hohe Verfügbarkeit mit AlwaysOn                  |                            |                                                                                      |               |       |           |   |          |
| 🗉 🛅 Verwaltung 🗸 🗸 🗸                                 |                            | OK                                                                                   | Abbrecher     |       |           |   |          |
| Bereit                                               |                            | ŬK.                                                                                  | Abbrecher     | •<br> |           |   | .4       |

### Kommen wir nun zur MBAM Installation:

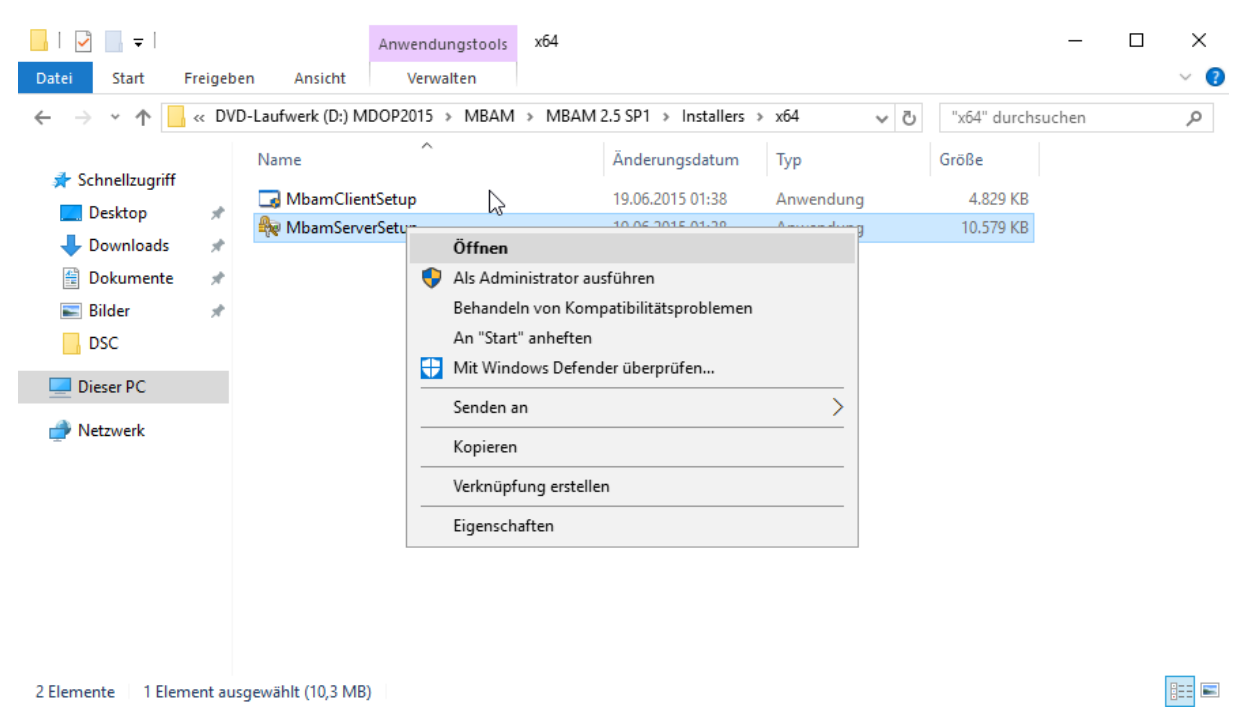

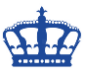

Wie folgt...

### Nicrosoft BitLocker Administration and Monitoring

– 🗆 X

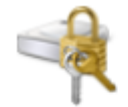

Willkommen beim Setup-Assistenten für Microsoft BitLocker Administration and Monitoring

Mit diesem Assistenten wird Microsoft BitLocker Administration and Monitoring auf dem Computer installiert. Klicken Sie auf "Weiter", um den Vorgang fortzusetzen, oder auf "Abbrechen", um den Assistenten zu beenden.

| Zurück | Weiter | Abbrechen |
|--------|--------|-----------|
|        |        |           |

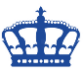

| Aicrosoft BitLocker Administration and Monitoring -                  | —       |         | $\times$ |
|----------------------------------------------------------------------|---------|---------|----------|
| Programm zur Verbesserung der Benutzerfreundlichkeit                 |         | 4       |          |
| Durch dieses Programm werden Informationen über Computerhardware und | l die B | enutzun | q        |

von Microsoft BitLocker Administration and Monitoring gesammelt, ohne Ihre Arbeit zu unterbrechen. Dies hilft Microsoft, Microsoft BitLocker Administration and Monitoring-Features zu ermitteln, die verbessert werden müssen. Es werden keine Daten gesammelt, über die Sie identifiziert werden oder kontaktiert werden.

0

O Am Programm zur Verbesserung der Benutzerfreundlichkeit teilnehmen (empfohlen)

Ich möchte am Programm zurzeit nicht teilnehmen.

### Datenschutzbestimmungen für das Programm zur Verbesserung der Benutzerfreundlichkeit

|                                                   | Zurück | Weiter | Abbrech | en       |
|---------------------------------------------------|--------|--------|---------|----------|
| Nicrosoft BitLocker Administration and Monitoring |        | _      |         | $\times$ |
| Installation beginnen                             |        |        |         |          |

Klicken<sup>3</sup>Sie auf "Installieren", um mit der Installation zu beginnen. Klicken Sie auf "Zurück", um Installationseinstellungen zu überprüfen oder zu ändern. Klicken Sie auf "Abbrechen", um den Assistenten zu beenden.

|  |  | Zurück | 😌 Installieren |  | Schließen |  |
|--|--|--------|----------------|--|-----------|--|
|--|--|--------|----------------|--|-----------|--|

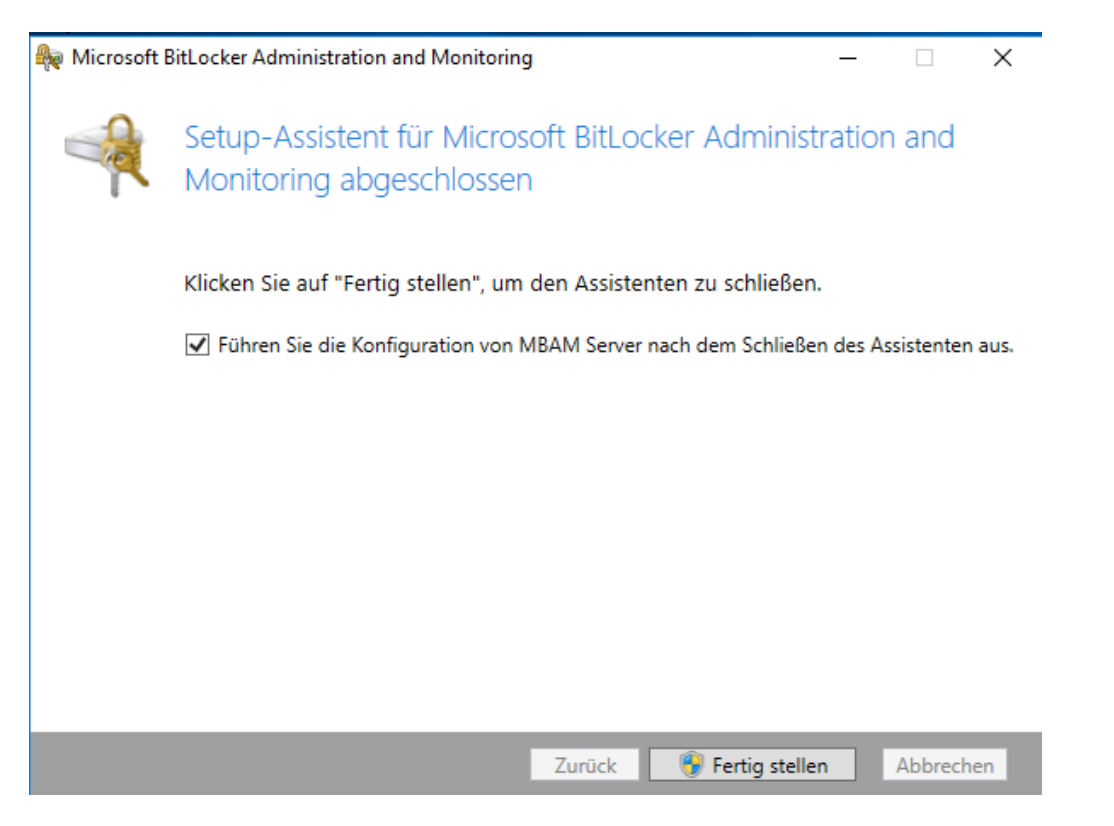

### Öffnen die Konsole und beginnen nun mit der Konfiguration:

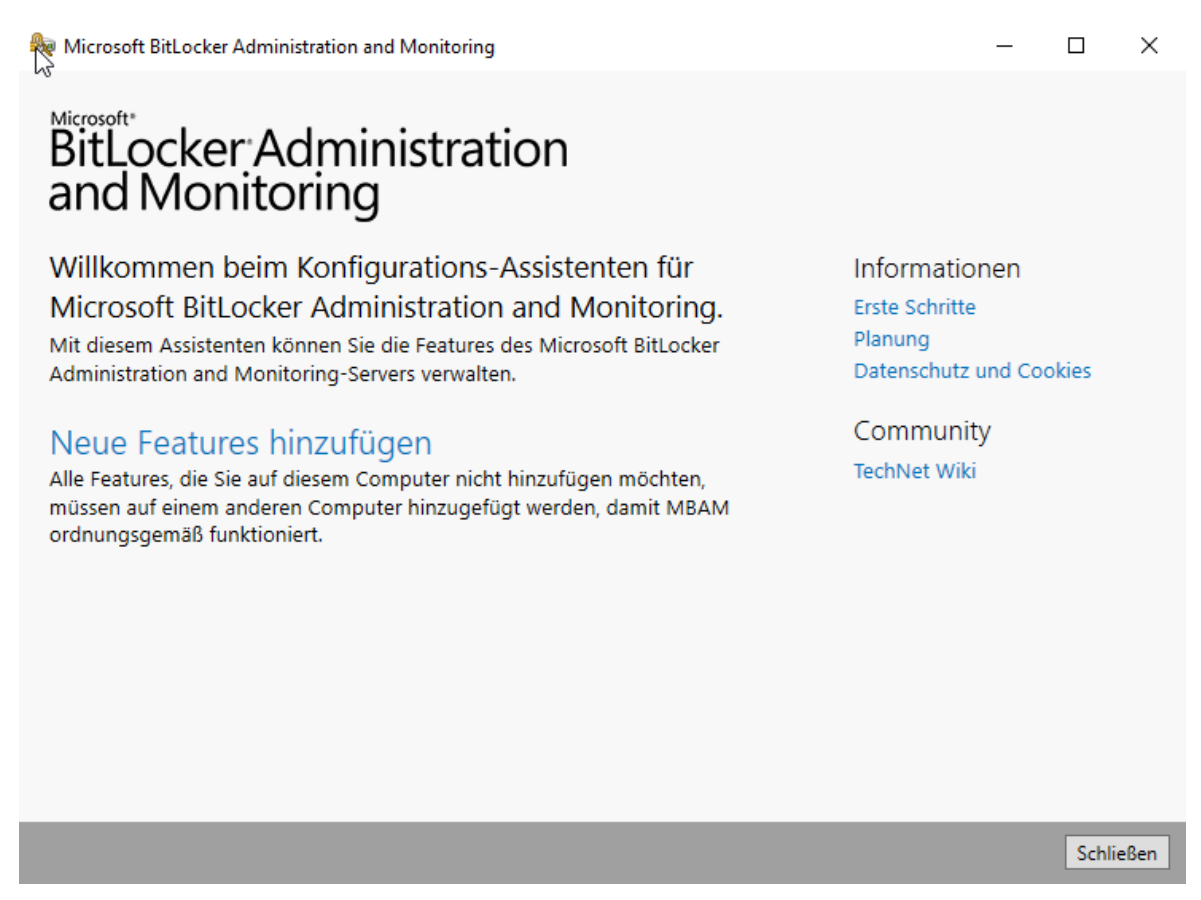

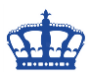

| Reference Microsoft BitLocker Administration     | n and Monitoring                                                                                                    | -        |         | ×      |
|--------------------------------------------------|----------------------------------------------------------------------------------------------------|----------|---------|--------|
| Hinzuzufügende                                   | Features auswählen                                                                                                    |          |         |        |
| Features auswählen<br>Voraussetzungen überprüfen | Wählen Sie die Features aus, die Sie hinzufügen möchten, und kli<br><b>Weiter</b> .                                                         | cken S   | ie dann | auf    |
| Zusammenfassung                                  | Datenbanken                                                                                                    |          |         | $\sim$ |
| Hinzufügen                                       | In der Kompatibilitäts- und Überwachungsdatenbank werden BitLocker-<br>Kompatibilitätsdaten von Computern gespeichert, die von MBAM verwa   | ltet wei | den.    |        |
| Fertia stellen                                   | und TPM- und BitLocker-Wiederherstellungsversuche überwacht. In der<br>Wiederherstellungsdatenhank werden Bitl ocker-Wiederherstellungsschl | üssel    | acti,   |        |
| ,,,,,,,,,,,,,,,,,,,,,,,,,,,,,,,,,,,,,,,          | gespeichert.                                                                                                    | 00000    |         |        |
|                                                  | <ul> <li>Kompatibilitäts- und Überwachungsdatenbank</li> <li>Wiederherstellungsdatenbank</li> </ul>                                         |          |         |        |
|                                                  | Berichte                                                                                                    |          |         |        |
|                                                  | In MBAM-Berichten werden BitLocker-Kompatibilitätsdaten für Enterpris                                                                       | e- und   | Client- |        |
|                                                  | Wiederherstellungsversuche angezeigt.                                                                                                    |          |         |        |
|                                                  | ✓ Berichte                                                                                                    |          |         |        |
|                                                  | Webanwendungen<br>Die Verwaltungs- und Überwachungswebsite enthält Webdienste, mit de                                                       | eren Hil | fe      |        |
|                                                  | BitLocker-Wiederherstellungsschlüssel gespeichert werden können und                                                                         | die BitL | ocker-  | ~      |
| Liifa zu diacam Dildeshirm abrufan               | Zurück Waiter Maiter                                                                                                    | ii.con   | Abbra   | chan   |
|                                                  |                                                                                                    | ugen     | Abbit   | chen   |
| 🏘 Microsoft BitLocker Administratio              | n and Monitoring                                                                                                    | -        |         | ×      |
| Voraussotzungon                                  | übararüfan                                                                                                    |          |         |        |
|                                                  | luberpruteri                                                                                                    |          |         |        |
| Features auswählen                               | Die Voraussetzungsprüfung ist abgeschlossen. Alle Vorausse                                                                                  | tzung    | en sind |        |
| Voraussetzungen überprüfen                       | erruit.                                                                                                    |          |         |        |
| Datenbanken konfigurieren                        |                                                                                                    |          |         |        |
| Berichte konfigurieren                           |                                                                                                    |          |         |        |
| Zusammenfassung                                  |                                                                                                    |          |         |        |
| Hinzufügen                                       |                                                                                                    |          |         |        |
| Fertig stellen                                   |                                                                                                    |          |         |        |
|                                                  |                                                                                                    |          |         |        |
|                                                  |                                                                                                    |          |         |        |
|                                                  |                                                                                                    |          |         |        |
|                                                  |                                                                                                    |          |         |        |
|                                                  |                                                                                                    |          |         |        |
|                                                  |                                                                                                    |          |         |        |
| Hilfe zu diesem Bildschirm abrufen               | Ereignisprotokoll anzeigen < Zurück Weiter > Hinzu                                                                                          | fügen    | Abbre   | chen   |

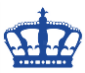

| Nicrosoft BitLocker Administration                                                                                                    | and Monitoring                                                                                                    |                        | _                   |         | ×      |
|----------------------------------------------------------------------------------------------------|----------------------------------------------------------------------------------------------------|------------------------|---------------------|---------|--------|
| Datenbanken kor                                                                                                    | nfigurieren                                                                                                    |                        |                     |         |        |
| Features auswählen                                                                                                    | Konfigurieren Sie die Datenbanken, u                                                                                                    | ind klicken Sie dann a | auf <b>Weiter</b> . |         |        |
| Voraussetzungen überprüfen                                                                                                    | KOMPATIBILITÄTS- UND ÜBERWACHUN                                                                                                    | GSDATENBANK            |                     |         | $\sim$ |
| Datenbanken konfigurieren                                                                                                    | SQL Server-Name:                                                                                                    |                        |                     |         |        |
| Berichte konfigurieren                                                                                                    | SRV00.ndsedv.de                                                                                                    |                        | Durchsuc            | hen     |        |
| - í                                                                                                    | SQL Server-Datenbankinstanz:                                                                                                    |                        |                     |         |        |
| Zusammenfassung                                                                                                    | Zur Verwendung des Standardwerts leer l                                                                                                    | lassen                 |                     |         |        |
| Hinzufügen                                                                                                    | Datenbankname:                                                                                                    |                        |                     |         |        |
| Fertig stellen                                                                                                    | MBAM Compliance Status                                                                                                    |                        |                     |         |        |
| Voraussetzungen überprüfen       KOMPATIBILITÄTS- UND ÜBERWACHUNGSDATENBANK         Datenbanken konfigurieren       SQL Server-Name:         Zusammenfassung       Berichte konfigurieren         Zusammenfassung       Datenbankname:         Hinzufügen       Datenbankaname:         Pertig stellen       Datenbankname:         Domänenbenutzer oder -gruppe mit Lese-/Schreibzugriff:       Durchsuchen         NDSEDV/MBAMUser       Durchsuchen         WIEDERHERSTELLUNGSDATENBANK       SQL Server-Name:         SQL Server-Name:       Durchsuchen         SQL Server-Name:       Durchsuchen         SQL Server-Name:       Durchsuchen         SQL Server-Name:       Durchsuchen         SQL Server-Name:       Durchsuchen         SQL Server-Name:       Durchsuchen         SQL Server-Name:       Durchsuchen         SQL Server-Name:       Durchsuchen         SQL Server-Name:       Durchsuchen         SQL Server-Name:       Durchsuchen         SQL Server-Name:       Durchsuchen         SQL Server-Name:       Durchsuchen         SQL Server-Name:       Durchsuchen |                                                                                                    |                        |                     |         |        |
|                                                                                                    | att BitLocker Administration and Monitoring       -       -       ×         enbbanken konfigurieren       Konfigurieren Sie die Datenbanken, und klicken Sie dann auf Weiter.         sauwahlen       Konfigurieren Sie die Datenbanken, und klicken Sie dann auf Weiter.         sauken konfigurieren       SQL Server-Name:         SR VOD.ndsedv/de       Durchauchen |                        |                     |         |        |
|                                                                                                    | NDSEDV/MBAMUser                                                                                                    | geschutztem zugnin:    | Durchsuc            | hen     |        |
|                                                                                                    |                                                                                                    |                        | Durchauc            | ilen in |        |
|                                                                                                    | WIEDERHERSTELLUNGSDATENBANK                                                                                                    |                        |                     |         |        |
|                                                                                                    | SQL Server-Name:                                                                                                    |                        |                     |         |        |
|                                                                                                    |                                                                                                    |                        | Durchsuc            | hen     |        |
|                                                                                                    | SQL Server-Datenbankinstanz:                                                                                                    |                        |                     |         | ~      |
| 1                                                                                                    |                                                                                                    |                        |                     |         |        |
| Hilfe zu diesem Bildschirm abrufen                                                                                                    | Ereignisprotokoll anzeigen < Zur                                                                                                    | rück Weiter >          | Hinzufügen          | Abbred  | hen:   |
| Nicrosoft BitLocker Administration                                                                                                    | and Monitoring                                                                                                    |                        | _                   |         | ×      |
|                                                                                                    |                                                                                                    |                        |                     |         |        |
| Datenbanken kor                                                                                                    | nfigurieren                                                                                                    |                        |                     |         |        |
| Features auswählen                                                                                                    | Konfigurieren Sie die Datenbanken, u                                                                                                    | ınd klicken Sie dann a | auf <b>Weiter</b> . |         |        |
| Voraussetzungen überprüfen                                                                                                    | Datenbankname:                                                                                                    |                        |                     |         | $\sim$ |
| Datenbanken konfigurieren                                                                                                    | MBAM Compliance Status                                                                                                    |                        |                     |         |        |
| Porishto konfiguriaran                                                                                                    | Domänenbenutzer oder -gruppe mit Lese-/S                                                                                                    | Schreibzugriff:        |                     |         |        |
| Benchte konliguneren                                                                                                    | NDSEDV\mbam                                                                                                    |                        | Durchsuc            | hen     |        |
| Zusammenfassung                                                                                                    | Domänenbenutzer oder -gruppe mit schreib                                                                                                    | geschütztem Zugriff:   |                     |         |        |
| Hinzufügen                                                                                                    | NDSEDV\MBAMUser                                                                                                    |                        | Durchsuc            | hen     |        |
| Fertia stellen                                                                                                    |                                                                                                    |                        |                     |         |        |
| reng steller                                                                                                    |                                                                                                    |                        |                     |         |        |
|                                                                                                    | SRV00.ndsedv.de                                                                                                    |                        | Durchsuc            | hen     |        |
|                                                                                                    | SOL Server-Datenbankinstanz                                                                                                    |                        |                     |         |        |
|                                                                                                    | Zur Verwendung des Standardwerts leer l                                                                                                    | lassen                 |                     |         |        |
|                                                                                                    | Datenbankname:                                                                                                    |                        |                     |         |        |
|                                                                                                    | MBAM Recovery and Hardware                                                                                                    |                        |                     |         |        |
|                                                                                                    | Domänenbenutzer oder -gruppe mit Lese-/S                                                                                                    | Schreibzugriff:        |                     |         |        |
|                                                                                                    | NDSEDV\mbam                                                                                                    |                        | Durchsuc            | hen     | ~      |
|                                                                                                    |                                                                                                    |                        |                     |         |        |
| Hilfe zu diesem Bildschirm abrufen                                                                                                    | Ereignisprotokoll anzeigen < Zur                                                                                                    | rück Weiter >          | Hinzufügen          | Abbred  | hen:   |

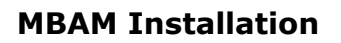

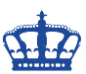

| Webanwendungen konfigurieren Sie die Webanwendungen, und klicken Sie dann auf Weiter.         Voraussetzungen überprüfen         Webanwendungen konfigurieren         Zusammenfassung         Hinzufügen         Fertig stellen         Sicherheitszertifikat:         Sicholesded.de         Installationspfad:         Cvinetpub         Domänenkonto für den Webdienst-Anwendungspool:         Mennwort         Kennwort:         VERBINDUNG MIT DER KOMPATIBILITÄTS- UND | 🟘 Microsoft BitLocker Administration an                                                                                             | d Monitoring                                                                                                    | _                                  |         | × |
|----------------------------------------------------------------------------------------------------|----------------------------------------------------------------------------------------------------|----------------------------------------------------------------------------------------------------|------------------------------------|---------|---|
| Features auswählen   Voraussetzungen überprüfen   Webanwendungen konfigurieren   Zusammenfassung   Hinzufügen   Fertig stellen   SRV00.0ndsedv.de   Installationspfat:   CAinetpub   Port:   443   Domänenkonto für den Webdienst-Anwendungspool:   Wenwort   Kennwort:   VerBBINDUNG MIT DER KOMPATIBILITÄTS- UND                                                                                                    | Webanwendungen                                                                                                    | konfigurieren                                                                                                    |                                    |         |   |
| Kennwort bestätigen:<br>VERBINDUNG MIT DER KOMPATIBILITÄTS- UND<br>ÜBERWACH UNGSDATENDANK                                                                                                    | Features auswählen<br>Voraussetzungen überprüfen<br>Webanwendungen konfigurieren<br>Zusammenfassung<br>Hinzufügen<br>Fertig stellen | Konfigurieren Sie die Webanwendungen, und klicken Sie<br>KONFIGURATION FÜR ALLE WEBANWENDUNGEN<br>Sicherheitszertifikat:<br>SRV00 (Thumbprint: C75EC5C40555C974410DD39366B9FE5<br>Kein Zertifikat verwenden<br>Hostname:<br>SRV00.ndsedv.de<br>Installationspfad:<br>C:\inetpub<br>Port:<br>443<br>Domänenkonto für den Webdienst-Anwendungspool:<br>Durchsuche<br>Kennwort: | e dann auf<br>Durchsuc<br>Durchsuc | Weiter. | < |
|                                                                                                    |                                                                                                    | Kennwort bestätigen:<br>VERBINDUNG MIT DER KOMPATIBILITÄTS- UND                                                                                                    |                                    |         | × |

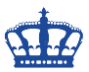

| Ą        | Microsoft BitLocker Administration and                                                                                                    | Monitoring                                              | _ |      | ×   |
|----------|----------------------------------------------------------------------------------------------------|---------------------------------------------------------|---|------|-----|
| <b>R</b> | Microsoft BitLocker Administration and<br>Hinzufügen<br>Features auswählen<br>Voraussetzungen überprüfen<br>Webanwendungen konfigurieren<br>Zusammenfassung<br>Hinzufügen<br>Fertig stellen | Monitoring Die ausgewählten Features werden hinzugefügt | - |      | ×   |
|          |                                                                                                    |                                                         |   |      |     |
| Н        | ilfe zu diesem Bildschirm abrufen                                                                                                    |                                                         |   | Been | den |

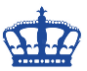

|          |                                                                                                    | NDSEDV\NDS                                                                                                    |  |
|----------|----------------------------------------------------------------------------------------------------|----------------------------------------------------------------------------------------------------|--|
| D١       | WP                                                                                                    |                                                                                                    |  |
| <b>P</b> | BitLocker-Wiederherstellungsschlüssel anfordern         Verwenden Sie diese Seite, wenn Windows von BitLocker gesperrt wurde und Sie für einen Zugriff auf Windows einen BitLocker-Wiederherstellungsschlüssel benötigen.         MINWEIS: Aus Sicherheitsgründen läuft Ihre Sitzung nach 5 Minuten ohne Aktivität ab. Sie müssen dann die Information in das Formular auf dieser Seite eneut eingeben.         BitLocker-Schlüssel-ID eingeben         Dieser 32-stellige Code sollte im BitLocker-Fenster für die Wiederherstellung auf dem Computer angezeigt werden. Geben Sie zumindest 8 Zeichen ein.         Wiederherstellungsschlüssel-ID       Grund         Schlüssel abrufen                                                                                               | Informationen<br>Was ist BitLocker?<br>Was ist eine Schlüssel-ID?<br>BitLocker-PIN verwalten<br>Informationen zu allen anderen<br>verwandten Themen<br>Helpdesk oder IT-Abteilung<br>kontaktieren. |  |
| 2        | BitLocker-Wiederherstellungsschlüssel<br>Geben Sie diesen 48-stelligen Code im BitLocker-Fenster für die Wiederherstellung auf dem<br>Computer ein.                                                                                                    |                                                                                                    |  |
| 3        | BitLocker-Anmeldeinformationen ändern (optional)         Wenn Sie Ihre PIN oder Ihr Kennwort für BitLocker vergessen haben, sollten Sie die PIN oder das Kennwort in eine PIN oder ein Kennwort ändern, die bzw. das Sie sich merken können.         So verwalten Sie Ihre BitLocker-Anmeldeinformationen:         1. Öffnen Sie die Systemsteuerung. Geben Sie in das Suchfeld "Systemsteuerung durchsuchen" den Suchbegriff "BitLocker-Verschlüsselungsoptionen" ein, und drücken Sie die EINGABETASTE.         2. Wählen Sie zum Ändern Ihrer PIN "PIN verwalten" oder zum Ändern Ihres Kennworts "Kennwort verwalten" aus. Geben Sie zum Ändern der PIN die neue PIN in beide Felder ein, und klicken Sie auf "PIN zurücksetzen". Geben Sie zum Ändern des Kennworts grücksetzen". |                                                                                                    |  |
|          |                                                                                                    |                                                                                                    |  |

## Weiterführende Quelle:

https://docs.microsoft.com/en-us/microsoft-desktop-optimization-pack/mbam-v25/